# 雇用保険個人番号登録・変更届

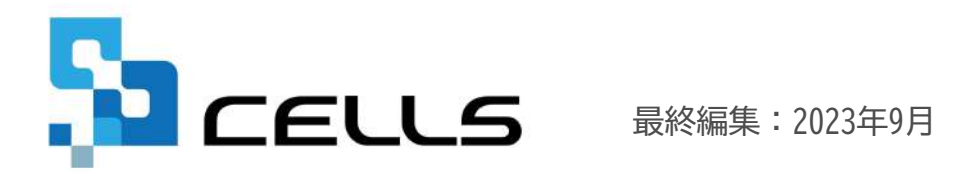

〒485-0014 愛知県小牧市安田町190 サポートセンターお問合せ E-mail <u>info@cells.co.jp</u>

# 目次

| 1. | 事前準備 ・・・・・・・・・・・・・・・・・・・・・・・・・・・・・3                   |
|----|-------------------------------------------------------|
| 2. | 作成画面の起動方法 ・・・・・・・・・・・・・・・・・・・・・・・・・・・4                |
| 3. | 雇用保険個人番号登録・変更届の作成 ・・・・・・・・・・・・・・5                     |
| 4. | 電子申請データの作成 ・・・・・・・・・・・・・・・・・・・・・・7                    |
| 5. | 電子申請データの送信 ・・・・・・・・・・・・・・・・・・・・・8                     |
| 6. | 送信前の電子申請データの確認・削除 ・・・・・・・・・・・・・・・・9                   |
| 7. | 申請後に状況がエラーとなった場合 ・・・・・・・・・・・・・・・・・・・・・・・・・・・・・・・・・・・・ |
| 8. | 申請データを取下げしたい場合 ・・・・・・・・・・・・・・・・・・・・11                 |
| 9. | 申請データ取下げ後のステータスの流れ ・・・・・・・・・・・・・・12                   |

1.事前準備 電子申請する前に・・・

 〇台帳から電子申請するためには、e-Govアカウントが必須となります。e-Govアカウントと台帳を連動し トークン(※)を取得してください。詳細はこちらのリンク先をご確認ください。
 <a href="https://daityo-support.zendesk.com/hc/ja/articles/9639369295897">https://daityo-support.zendesk.com/hc/ja/articles/9639369295897</a>

(※)「トークン」とは、電子申請API接続時の本人確認において、認証認可された期限付きパスワードのことです。

○社会保険労務士の電子証明書はパソコンにインストールされていますか? また有効期限は切れていませんか?古い電子証明書が残っていると、正常に送信されない場合があるため、 削除をおこなってください。

https://daityo-support.zendesk.com/hc/ja/articles/4406151255065

〇台帳起動画面の「事務所情報他」から連絡先に関する情報が登録されていますか?

- ○事業所台帳の会社情報フォーム「基本データ」タブは、全角で入力してください。 (半角の指定がある箇所は除く)
- ○事業所台帳の会社情報フォーム「基本データ」「電子申請」タブに、申請で利用できない文字が、 含まれていませんか?(フリガナに半角カタカナ英数、住所欄にローマ数字、名称や氏名に 機種依存文字など)
- ○事業所台帳の会社情報フォーム「電子申請」タブに、PDF形式の提出代行証明書が 登録されていますか?

○事業所台帳の会社情報フォーム「電子申請」タブの住所欄は、都道府県名から登録されていますか?

○初めて電子申請をおこなう場合は、「電子申請マニュアル 初期設定編」をご覧ください。 <u>https://www.cells.co.jp/daityo-s/wp-content/uploads/manual/esyokinew.pdf</u>

 ・ 電子申請で利用できない文字
 ローマ数字(I I I II IV ∨ VI VI VI IX X)、機種依存文字(高、崎、㈱、(物など)、半角カタカナ

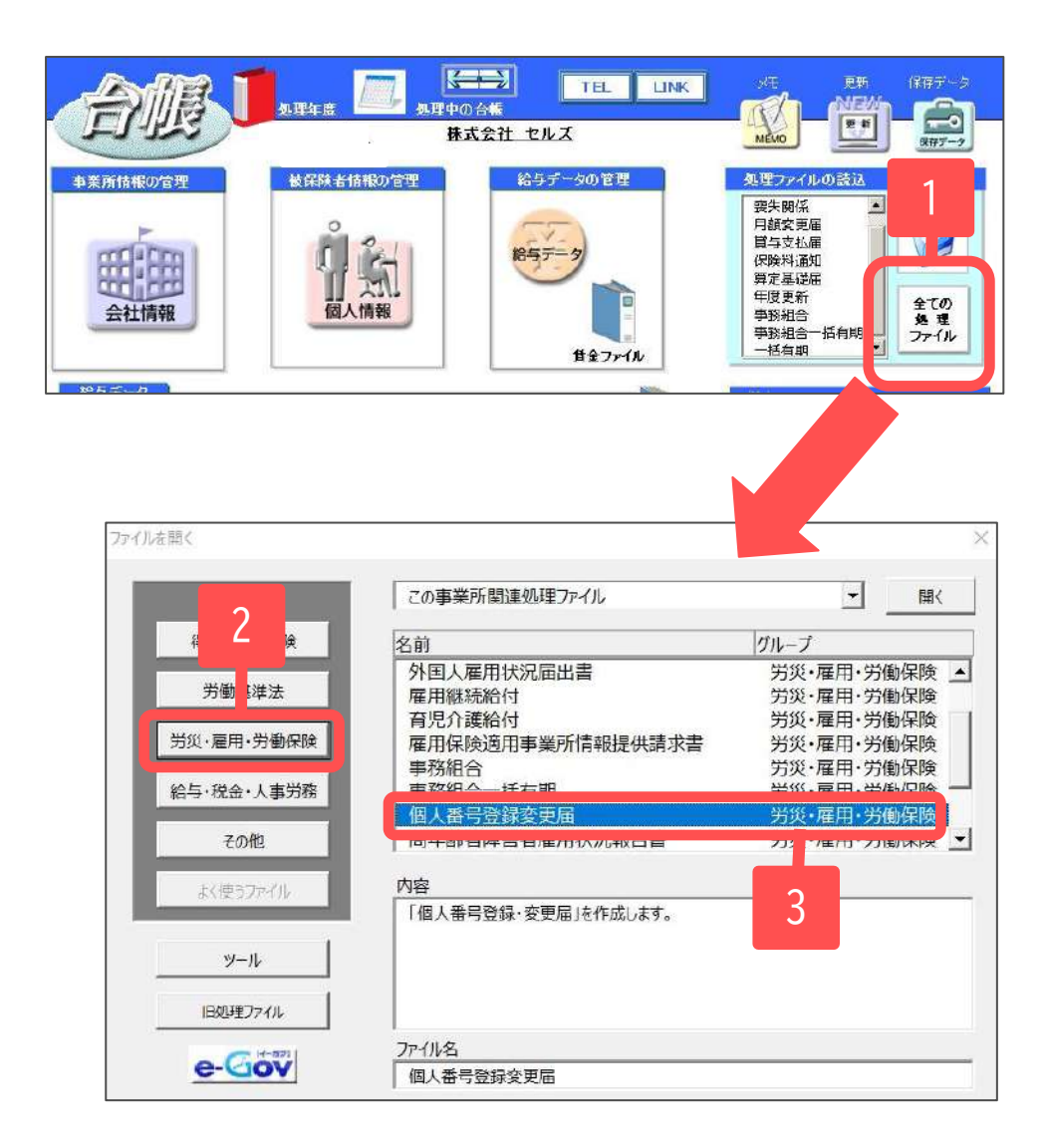

- 1. 「全ての処理ファイル」をクリックします。
- 2. グループで「労災・雇用・労働保険」を選択します。
- 3. 「個人番号登録変更届」を選択し開きます。

3. 個人番号登録・変更届の作成(1)

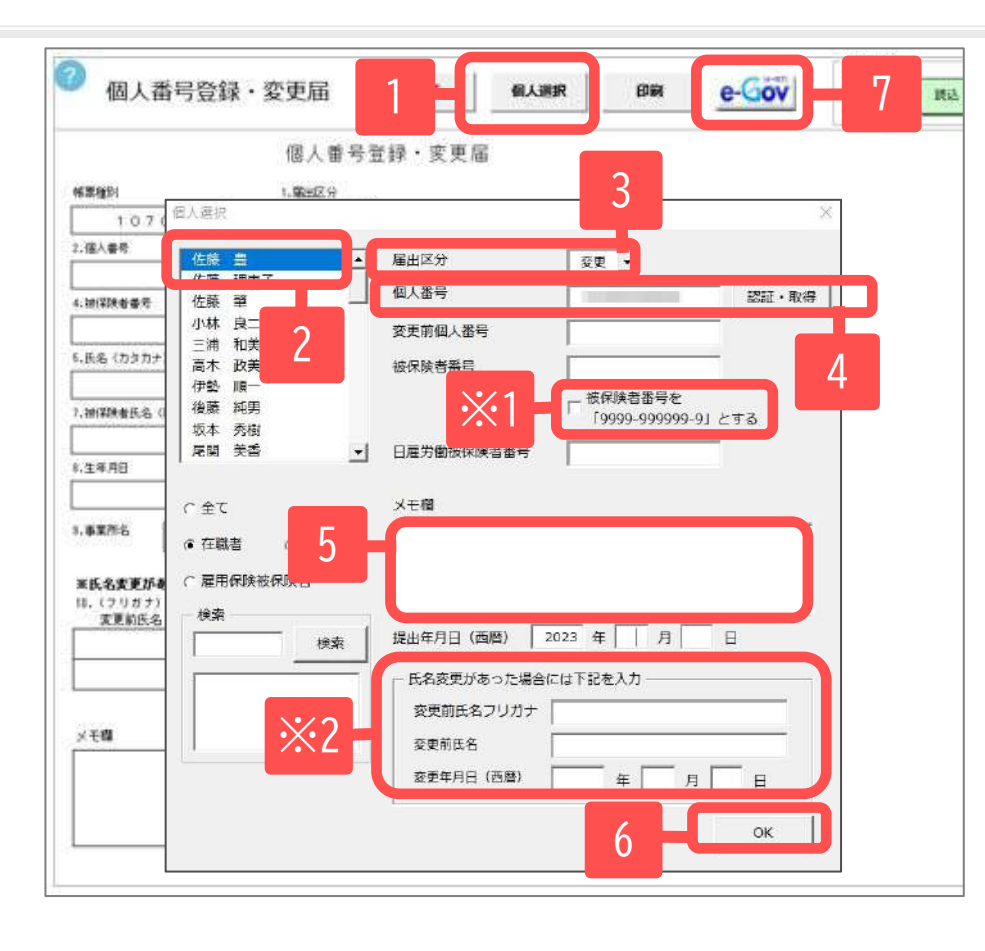

- 1. 「個人選択」をクリックします。
- 2. リストから該当者をクリックします。
- 3. 「届出区分」をリストボックスより選択します。
- 個人番号を入力します。「個人情報」で登録している場合は「認証・取得」をクリックし、「従業員利用認証」をおこなうことで自動的に表示されます。
- 5. 適宜メモ欄に必要事項を記載します。
- 6. 内容が確定したら「OK」をクリックします。
- 7. 電子申請する場合は「e-Gov」をクリックします。
- ※1 被保険者番号を9999-999999-9にしたい場合は『被保険者 番号を「9999-999999-9」とする』にチェックを入れます。
- ※2 氏名変更があった場合は、「変更前氏名フリガナ」 「変更前氏名」「変更年月日」欄へ入力してください。
- メモ欄は1行につき45文字、8行まで記載可能です。45文字を超える場合はShift+Enterキー(画面上で直接入力する場合はAlt+Enterキー)で改行してく ださい。
- フォームを閉じた後でも各項目は直接入力することができます。
- 「従業員利用認証」は、台帳起動後一度認証している場合は表示されません。
- 「保存」をしておくことで、後ほど、その内容を「読込」から戻して利用することが可能です。※マイナンバー部分は保存されません。
- 氏名変更があった場合は、あらかじめ個人情報に新氏名を登録してから作成してください。
- 氏名変更前の氏名・フリガナを入力する際は、全角で入力し、氏と名の間はスペースを入れます。
- 2023年6月以降、雇用保険関係手続きのエラーチェック機能が追加された影響で、「被保険者情報に誤りがあります。」とエラーになることがありま す。エラーが解消しない場合は、被保険者番号に「9999-99999-9」を入れて(※1)申請してください。詳細は下記リンク先をご確認ください。 <u>https://daityo-support.cells.co.jp/hc/ja/articles/19561181263001</u>

3. 個人番号登録・変更届の作成(2)

| 间入1                                                                                                    | 昏号登録・変更     | 届     |                 |   |
|----------------------------------------------------------------------------------------------------|-------------|-------|-----------------|---|
| · 編出区 > 1. 編出区 >                                                                                                    |             |       |                 |   |
| 10701 1                                                                                                    | 新規 〕        |       |                 |   |
| 2.個人番号                                                                                                    | 3.麦更新個人看    | 考     |                 |   |
| 345927140834                                                                                                    |             |       |                 |   |
| 4.被保険者番号                                                                                                    | 日雇労働被保険     | 建香香   |                 |   |
| 5048-321443-4                                                                                                    |             |       |                 |   |
| 5.氏名(为交为ナ)                                                                                                    | VS 22       |       | 6.性別            |   |
| ミン クドオク                                                                                                    |             |       | 2 [1男]          |   |
| 1 神探聴参丘々(ロュマ字) ※英国人の場合の20                                                                                                    |             | hi la | CONSTRUCTION OF |   |
|                                                                                                    | 22          |       | 3/3             |   |
| Ninh Ngọc                                                                                                    | 27          |       |                 | * |
| Minh Ngoc<br>•. 14/10                                                                                                    | 22          |       |                 | * |
| Minh Ngoc                                                                                                    | 23          |       |                 | * |
| Minh Ngoc<br>・エキカロ<br>3.事業所名                                                                                                    | 28          |       | <b>-</b>        | * |
| Ninh Ngoc<br>9.エキカロ<br>9.事業所名 [ 株式会社 セルズ                                                                                                    | 2.4         |       | <b>ر</b> ے<br>۱ | * |
| Ninh Ngoc<br>9.事業所名 [株式会社 セルズ<br>#K6名志育があっと集合のみ                                                                                                    | 23          |       |                 | * |
| Minh Ngoc<br>•.エキカロ<br>9.事業所名 [株式会社 セルズ<br>*.氏名変更があった場合のみ<br>0. (フリガナ)                                                                                         | 11. 兵名实现年月日 |       | <b>_</b> _      | * |
| Nimite Ngoc<br>Ninh Ngoc<br>9.事業所名 [株式会社 セルズ<br>*氏名変更があった場合のみ<br>0. (フリガナ)<br>変更的氏名                                                                            | 11. 武名实更年月日 |       | <b>_</b> 1      | * |
| <ul> <li>Minh Ngoc</li> <li>・エキカロ</li> <li>・エキカロ</li> <li>・東葉所名         <ul> <li>(スリガナ)</li> <li>(フリガナ)</li> <li>(スリガナ)</li> <li>(スリガナ)</li> </ul> </li> </ul> | 11.兵名変更年月日  |       | <b>_</b>        | * |
| <ul> <li>Minh Ngoc</li> <li>・エギガロ</li> <li>5.事業所名         <ul> <li>株式会社 セルズ</li> </ul> </li> <li>*K&amp;、会変更があった場合のみ             <ul></ul></li></ul>           | 11.長名変更年月日  |       | <b>_</b>        | * |

※被保険者が外国人の場合、在留カードに記載されているローマ字氏名を記載してください。

• 個人情報の社会・雇用保険関係タブにある外国人ローマ字氏名欄に登録がある場合は、「7. 被保険者氏名(ローマ字)」欄にその内容が表示されます。

### 4. 雇用保険個人番号登録・変更届の電子申請

| ٢       | 。On →K電子単語<br>個人番号登録•変更届/電子申請         |       |
|---------|---------------------------------------|-------|
|         |                                       |       |
|         |                                       |       |
|         | 添付ファイル等を確認して電子申請データ作成ボタンをクリックしてください × |       |
|         | 提出先 申請者                               |       |
|         | 愛知県,春日井公共職業安定所 窓口 一郎                  |       |
|         | 提出代行  ● PDF  ○ Word  ○ 利用しない          |       |
|         | C:¥Cells¥提出代行証明書.pdf 添付ファイル           |       |
|         |                                       |       |
|         | 事業主名 代表取締役 佐藤 豊 電子申請データ作成             | 1     |
|         |                                       |       |
|         |                                       |       |
|         | ×.                                    |       |
|         | 電子申請データ                               |       |
| 2 電子申請デ | - 夕を作成しますか?                           |       |
| 2       |                                       | しますか? |
|         |                                       |       |
| OK      |                                       | 3     |

- 1. 添付ファイルがあれば指定し「電子申請データ作成」 をクリックします。
- 2. 「電子申請データを作成しますか?」→「OK」ボタン をクリックします。
- 3. 「送信トレイに保存されました。作成したデータを電 子申請しますか?」→「OK」をクリックします。

- 添付する内容があればデータを作成する前にPDFを作成後、パソコンに保存しておき、「添付ファイル」で選択します。添付ファイルサイズ は、提出代行証明書などを含む全体のファイルの合計が20MB以内に収まるようにしてください。
- 「添付ファイル」ボタンからは「One shot PDF」機能により、自由に行政への連絡内容を入力したPDFファイルを作成して添付できます。 「One shot PDF」機能の詳細はこちら <u>https://daityo-support.zendesk.com/hc/ja/articles/4414153368857</u>

## 5. 電子申請データの送信

|                                                                                                    | 18 32                                                                                                    |                    |            | 25<br>47       | 25<br>81         | 初期 トークン<br>設定 取得<br>各中国 | 教丁   |    |            |       |        |  |
|----------------------------------------------------------------------------------------------------|----------------------------------------------------------------------------------------------------|--------------------|------------|----------------|------------------|-------------------------|------|----|------------|-------|--------|--|
| 作成日 退出先                                                                                                 | ₩ 手統h                                                                                                    | = **               |            |                | 1                | 1                       |      |    | <b>U</b> 1 | t 2   | 文書 処理日 |  |
| 16 14:40 甲府                                                                                             | 社 競与CS                                                                                                    | V ==               | THE        |                | -                |                         |      | ~  |            |       |        |  |
| 1613:31 甲府                                                                                              | 服 務住(税)                                                                                                    | 2月末つ1 「            | IKCI FRIH  | SELOC          | 12 74254         |                         | WE . | 1  | ne         | W-L-W |        |  |
| 16 11:52 甲府                                                                                             | *****                                                                                                    | 40 HJ 4+           |            | 10             |                  | 014                     |      |    |            |       |        |  |
| 16 11:46 甲府                                                                                             | 08/18 15:5                                                                                                    | 3 台田井              | NE HA      | 得              |                  | セルズ                     |      | ł  | 5元 涼       |       |        |  |
| 15 16:16 江東                                                                                             |                                                                                                    |                    |            |                | _                |                         |      |    |            |       |        |  |
| 1013:29 大曽根                                                                                             |                                                                                                    |                    |            |                |                  |                         |      |    |            |       |        |  |
| 10 09:52 小庸                                                                                             |                                                                                                    |                    |            |                |                  |                         |      |    |            |       |        |  |
|                                                                                                    |                                                                                                    |                    |            |                | う し              |                         |      |    |            |       |        |  |
| 09 10:27 大醫帳                                                                                            |                                                                                                    |                    |            |                |                  |                         |      |    |            |       |        |  |
| 09 10:27 大醫根<br>04 14:38 甲府                                                                             |                                                                                                    |                    |            |                | ۷                |                         |      |    |            |       |        |  |
| 09 10:27 大會帳<br>04 14:38 甲府<br>04 14:28 甲府                                                              |                                                                                                    |                    |            |                | ۷                |                         |      |    |            |       |        |  |
| 09 10:27 大醫報<br>04 14:38 甲府<br>04 14:28 甲府<br>04 10:08 甲府                                               |                                                                                                    |                    |            |                | 2                |                         |      |    |            |       |        |  |
| /09 10:27 大曽根<br>/04 14:38 甲府<br>/04 14:28 甲府<br>/04 10:08 甲府<br>/19 12:04 甲府                           | r i i i i i i i i i i i i i i i i i i i                                                                                                    | 包子申請               |            |                | 2                |                         |      | ×  |            |       |        |  |
| /0910:27 大醫帳<br>/0414:38 甲府<br>/0414:28 甲府<br>/0410:08 甲府<br>/1912:04 甲府<br>/1715:48 大醫帳                | P.S.                                                                                                    | 包子申請               |            |                | 2                |                         |      | X  |            |       |        |  |
| /0910:27 大警報<br>/0414:38 甲府<br>/0414:28 甲府<br>/0410:08 甲府<br>/1912:04 甲府<br>/1715:48 大警報                | , in the second second s | 包子申請               |            |                | 2                |                         |      | ×. |            |       |        |  |
| /0910:27 大靈紀<br>/0414:38 甲府<br>/0414:28 甲府<br>/0410:08 甲府<br>/1912:04 甲府<br>/1715:48 大靈根                | E.                                                                                                    | [子申請               | 選択         | したデー           | <b>人</b><br>夕を由言 | 高1,ますか                  | 2    | ×  |            |       |        |  |
| 09 10:27 大寶根<br>104 14:38 甲府<br>104 14:28 甲府<br>104 14:28 甲府<br>149 12:04 甲府<br>/17 15:48 大寶根           | 100 S                                                                                                    | 27 # BA            | 選択         | したデー:          | 夕を申記<br>1(件)     | 青しますか                   | `?   | ×  |            |       |        |  |
| 09 10:27 大曽枢<br>04 14:38 甲府<br>04 14:28 甲府<br>04 10:38 甲府<br>19 12:04 甲府<br>19 12:04 甲府<br>17 15:48 大曽枢 | 100 N                                                                                                    | 57 #B              | 選択(<br>(申請 | したデー:          | ∠<br>夕を申調<br>1件) | 青しますカ                   | 2    | ×. |            |       | 中語する   |  |
| /0910:27 大寶根<br>/0414:38 甲府<br>/0414:28 甲府<br>/0410:08 甲府<br>/1912:04 甲府<br>/1912:04 甲府                 | 1000.                                                                                                    | 87 #34<br><b>?</b> | 選択(<br>(申請 | したデー:<br>i件数 : | 夕<br>を申<br>1件)   | 青しますか                   | 2    | ×: |            |       | +1893  |  |

- エクセルメニューバー「電子申請データ一覧」より「送 信」をクリックします。
- 作成したデータを選択し、青色に反転させたうえで、
   「申請する」をクリックします。
- 3. 「選択したデータを申請しますか?」と表示されました ら「はい」をクリックします。
- 4. 状況が「送信待機」となり、一定時間経過後、送信済に 変わります。

- 「トークンの有効期限が切れています。」とメッセージが表示された場合は、トークンが無効になっている可能性があります。下記サイトに 記載の内容をご確認の上、トークンを取得してください。 <u>https://daitvo-support.zendesk.com/hc/ia/articles/9725440199065</u>
- 社労士認証が複数インストールされている場合は、手順3.の際に申請に 使用する社労士認証をダブルクリックして選択してください。(※右図参照)
- 送信待機から送信済には約6分以内に切り替わりますが、Cellsドライブサーバーの状態によって時間は前後します。申請後の管理については別冊マニュアルをご覧ください。
   【申請後のデータ管理】

https://www.cells.co.ip/daityo-s/wp-content/uploads/manual/sinnseisitaato-nodtetakannri.pdf

| 改正名   | 証明書名           | 再动和原                | 発行  |      |
|-------|----------------|---------------------|-----|------|
| SD =# | Jiro Madoguchi | 2010/11/27 14:59:50 | CAL | 1216 |
|       |                |                     |     |      |
|       | ×              |                     |     |      |
|       |                |                     |     |      |
|       |                |                     |     |      |

### 6.送信前の電子申請データの確認・削除

| e cal             | i ask                | N 948A        | 846              | MB                | - Balt 10      | 808                   | 028 64H |                                                                                                    | 該当データの「詳細」ボタンをクリックします。それそ         |
|-------------------|----------------------|---------------|------------------|-------------------|----------------|-----------------------|---------|----------------------------------------------------------------------------------------------------|-----------------------------------|
| 92/11 <b>8</b> 81 | 肝暗 (データID:           |               |                  |                   |                | in the set            |         | 1448                                                                                                    | カボタンに広じて以下の処理をおこかいます              |
| 02/14:14          | 事美所名                 |               |                  |                   | データ作成日時 202    | 22/06/28              | 表示      | and the second second se | イロハタンに応して以下の処理をのこないより。            |
| \$2/07:14         | 8778                 |               |                  |                   | デー9件成者         | and the second second | 748.4   | 39 <b>88</b>                                                                                                    | <b>表示</b> :由請データの表示               |
| 02/03 it          | 中請者                  |               | million a        |                   | データ送信日時        |                       |         | 12102                                                                                                    |                                   |
|                   | 于純名                  | 雇 雇用保持按保供者責格取 | 9篇(令和3年3月以外于続き)。 | /職子申請             | 送信兼马           |                       | 120164  |                                                                                                    | <b>フォルダ</b> :申請データを構成しているファイル     |
| 01/31 15          |                      |               |                  |                   | 署名証明書          |                       | nsta    | 3448                                                                                                    |                                   |
| 81/24 05          | 内容                   | 200, 201      |                  | <b>提体透</b> 着      | データ更新素         | _                     | RYII    | 2418                                                                                                    | か 確認  ぐさる  ノオルタ  を  表示            |
| 81/24-35          | 錢速茴号                 | -             |                  |                   | 取下け可否          |                       | 更新      | JAME                                                                                                    | <b>位の別・</b> 44日紙に中津畑西太の別          |
| 21/73 1           | - 14 32 55 10        | *送信           |                  |                   | 版下计方法:         |                       |         | J#NB                                                                                                    | ビロー・A4円紙に甲胡炳安を印刷                  |
| 01/22.34          | FIRE                 | 審査中           | 著書終了             | 手结转了              | 期付番号           |                       |         | 1918                                                                                                    | 削除:この雷子由請データを削除                   |
|                   |                      |               |                  |                   | 和武器号           |                       |         |                                                                                                    |                                   |
| 01/25.39          | - 104                |               |                  | 00m               | 02644602030145 |                       |         | 2638                                                                                                    | <b>取下げ</b> :状況が「到達」「審査中」の場合のみ取り下げ |
| 81,723-32         | 未統                   | 総数 発行日        | <b>X</b> 5:      | 未統 楊歆 発行日         |                | 1                     |         | 1488                                                                                                    |                                   |
| 01/08 15          |                      |               | 2889             | CellsF547c        |                | 2869                  | filtr . | 24 HE                                                                                                    | り能                                |
| 01/08-15          | -                    |               |                  | (Fast) (M(Pyth-P) | □ 通识式          |                       |         | 24.98                                                                                                    | <b>百新</b> ・千動で状況を再新する             |
| 61/0e 11          | - 93.02<br>  - 60.00 | -             |                  |                   |                |                       |         | 2418                                                                                                    | 文和・丁釗(八川と文相)る                     |
|                   | □公開(75               | 'a-ғ) Г       |                  |                   |                |                       |         |                                                                                                    |                                   |
|                   | 「その他                 | 1             |                  | 1                 |                |                       |         |                                                                                                    |                                   |
|                   | 情考                   | 1             |                  |                   |                |                       |         |                                                                                                    |                                   |

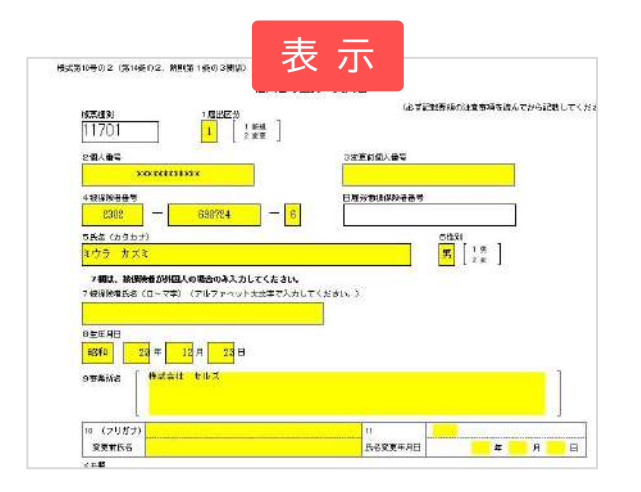

| 2121-10-120000000<br>2016 8-4 58 8           |                                     |             |                                                                                      |                  |      | × |
|----------------------------------------------|-------------------------------------|-------------|--------------------------------------------------------------------------------------|------------------|------|---|
| 107-540<br>107-540<br>100F0+<br>00F0+<br>800 | ● 作大アイコン E 大アイコン<br>目 キアイコン<br>日 ー和 | argenta-    | <ul> <li>● 項目1:1/2 か/02</li> <li>● 77(1)4点第7</li> <li>□ 目に2)1(1)<br/>表7/2</li> </ul> | ARLEASE<br>BELLO | 1049 |   |
|                                              | aumon v b                           | P .02711004 | 71211406()1931                                                                       |                  |      |   |
| 0 6E                                         | <b>En</b> GH                        |             | 8.9                                                                                  | 252              |      |   |
| - 166000007933007643.vet                     | 8021/10/07                          | 8.47        | A-GENER IN                                                                           | 023508           |      |   |
| 495000000782030540_01.ur                     | nt. 2021/10/07                      | 102.41      | XML 7+18                                                                             | 160              |      |   |
| 🗇 kouwi Limi                                 | 30210/16/00                         | 122.41      | our and                                                                              | SKE              |      |   |
| 🗇 kouvari20011004175234565.                  | and BERGIN                          | 122.47      | 4541.72×63.                                                                          | -0.01            |      |   |
| knune(20011004175215775)                     | ard .3111/90/07                     | 12:47       | 1541.774 A                                                                           | 4KB              |      |   |
| 🔮 teishutudekapiti                           | 310/10/00                           | 12:47       | Achibe Acrohatt Goos                                                                 | 20161            |      |   |
|                                              |                                     |             |                                                                                      |                  |      |   |

| Ĉ                               |                                    | 七山、石江州土華利州<br>〒 123-4567<br>原和県小和市小和1-2-5<br>下EL 0999-99-9999<br>FAX 0088-89-8588 |  |  |  |  |
|---------------------------------|------------------------------------|-----------------------------------------------------------------------------------|--|--|--|--|
| eGo <b>v電</b> 子中                | 編の陸                                |                                                                                   |  |  |  |  |
| 手续注名称                           | ■用柴時仙人醫与整課・変更集 (会祖2年3月)            | (()和平相合) /電子中間                                                                    |  |  |  |  |
| <b>半桃さ内森</b>                    | 205 572                            |                                                                                   |  |  |  |  |
| 1224                            | 20                                 | 24                                                                                |  |  |  |  |
| THE H                           |                                    |                                                                                   |  |  |  |  |
| na:Aa                           |                                    |                                                                                   |  |  |  |  |
| 9746(204)<br>803849<br>03049204 |                                    |                                                                                   |  |  |  |  |
| 常社名<br>代表化氏名<br>単種              | 株式会社 セルズ<br>代表NA#2 他前<br>レフトウェアの影響 |                                                                                   |  |  |  |  |

• 上記操作は送信後にもおこなえます。

7.申請後に状況がエラーとなった場合

#### 送信後、状況がエラーとなった場合は、ボタンをクリックしエラー内容を確認してください。

あらためてエラー個所を修正し、電子申請データを作成し直して送信してください。

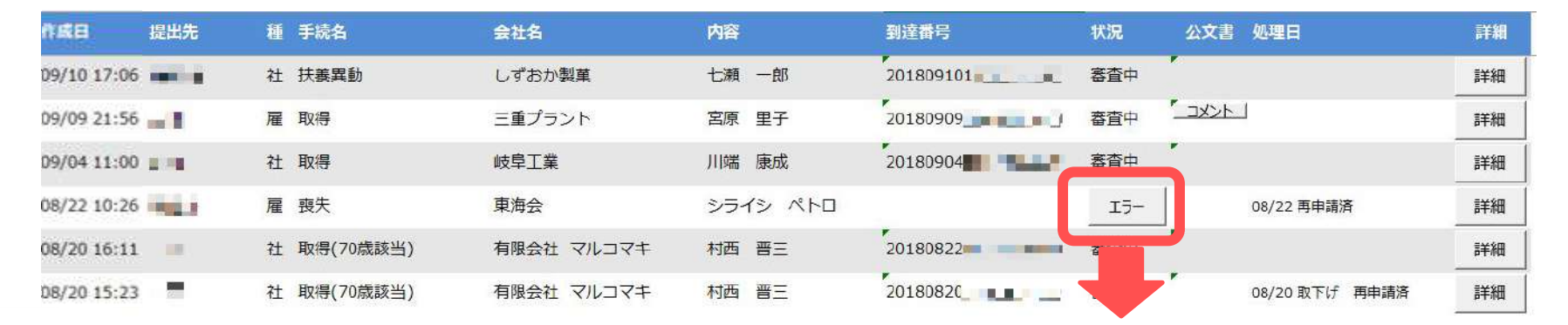

※イメージ画像は適宜、該当の手続名に読み替え てください。

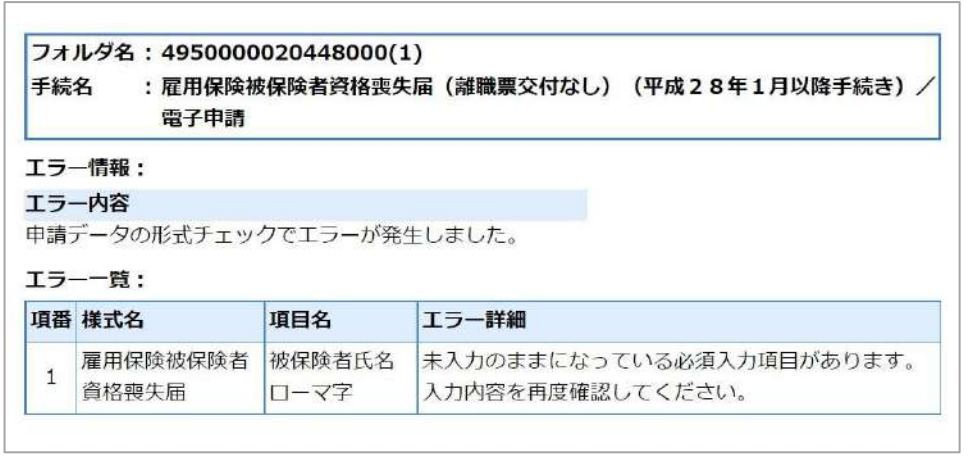

• エラーとなった手続きは行政に到達していません。

一度申請したデータは、エラー個所のみを直し再申請できないため、届出を作成し直す必要があります。

8.申請データを取下げしたい場合

送信後、取下げしたい申請データの「詳細」ボタンから「取下げ」をクリックします。

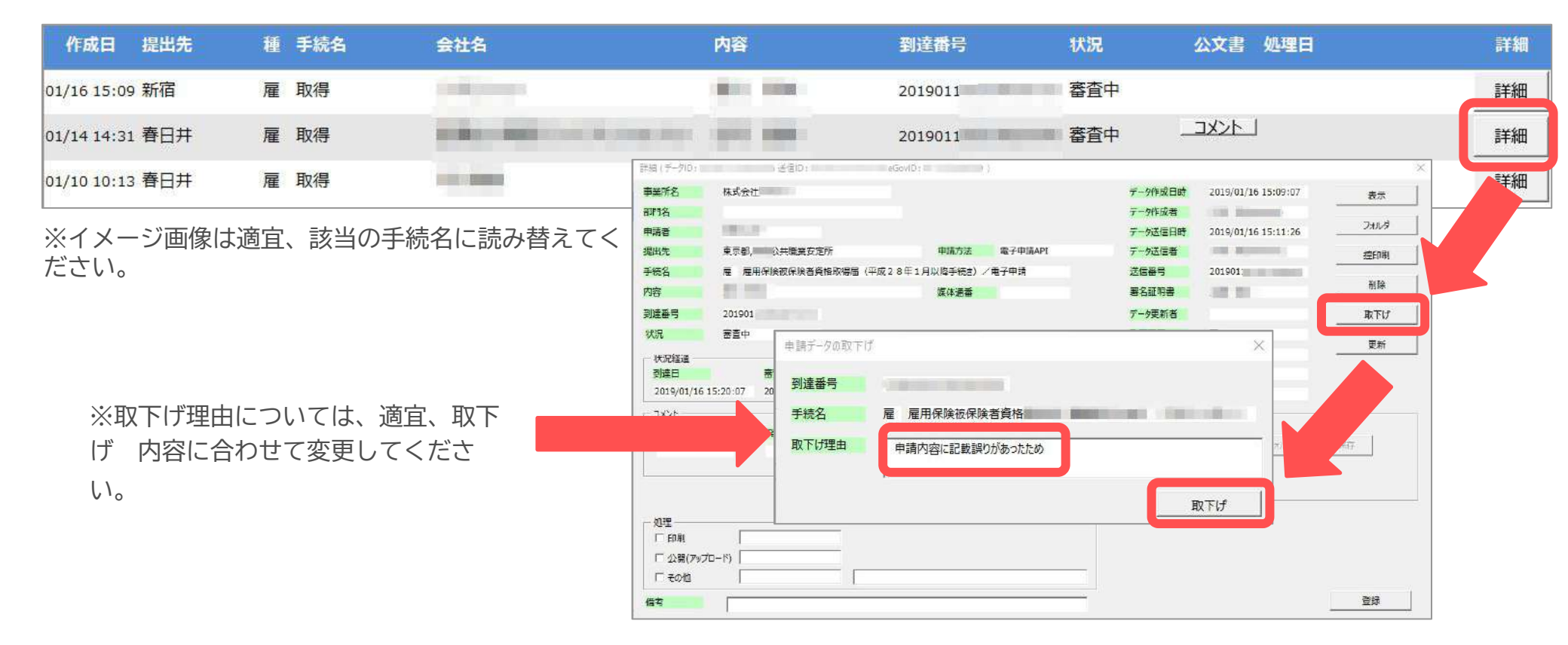

• 取下げできるのは申請データの状況が「到達」「審査中」の場合のみです。

- ソフトからの取下げができない場合、管轄の提出先へ取下げの依頼が必要です。依頼時に「到達番号」が必要になります。
- 取下げ中のステータスは、到達や審査中と同様で削除ができません。取下げ済になると削除が可能です。

9.申請データ取下げ後のステータスの流れ

取下げ後のステータスの流れは下記の通りです。

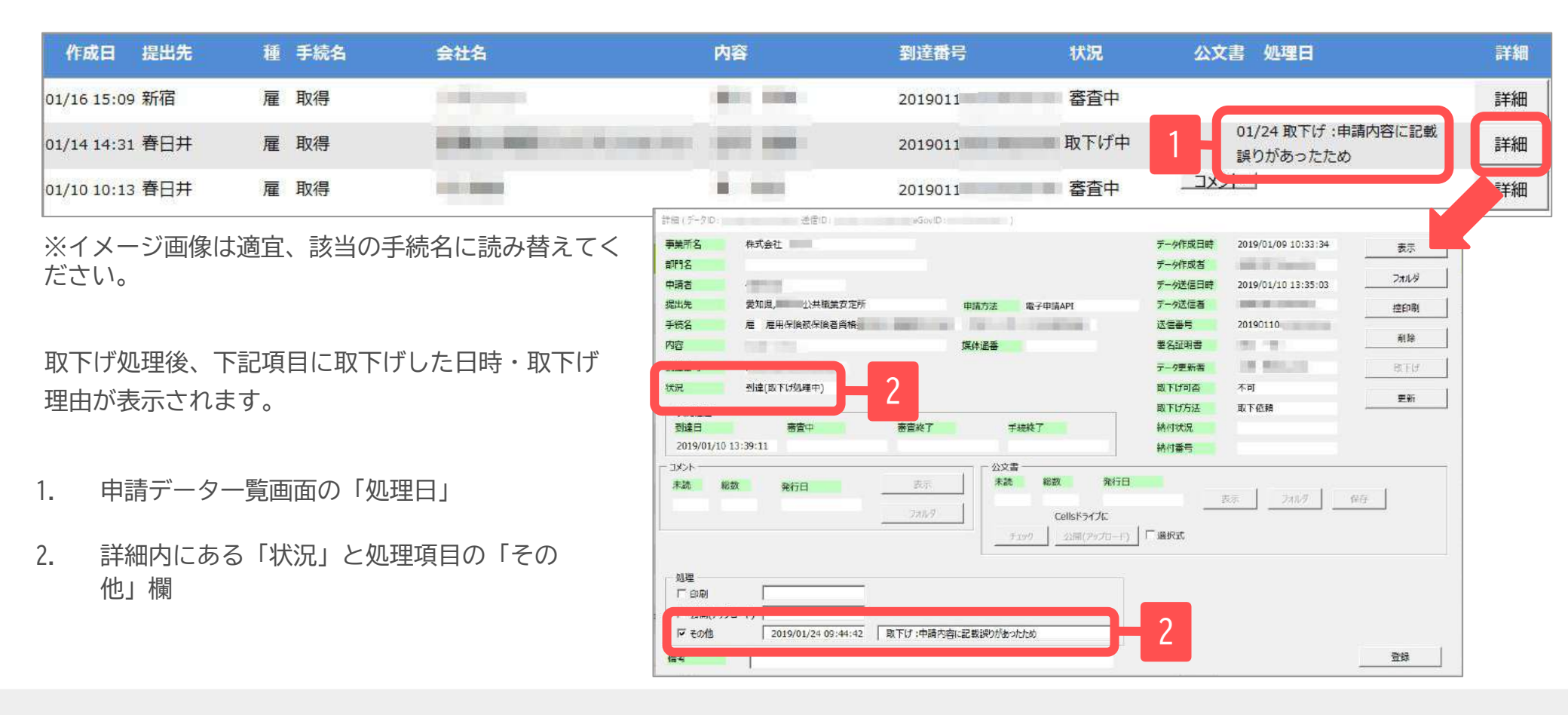

- 申請データ横の「詳細」中の状況は、取下げ時点の状況に「取下げ処理中」と追加【例:到達(取下げ処理中)、審査中(取下げ処理中) 】され、 最後は「手続終了(取下げ済)」へと変化します。
- 申請データー覧画面では「取下げ中」「取下げ済」の2パターンです。